## คู่มือการติดตั้งและใช้งาน

Virtual Private Network (VPN)

## บน iOS

ด้วย Application Pulse Secure

(สำหรับ iPhone & iPad)

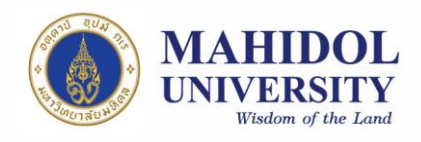

## วิธีการติดตั้งและเข้าใช้งาน VPN บน iOS (iPhone & iPad) ด้วย Pulse Secure

ถ้าท่านต้องการใช้งาน VPN บน Mobile Device ที่ใช้ระบบปฏับัติการ iOS ท่านจำเป็น จะต้องดาวน์โหลดแอพพลิเคชั่น ที่มีชื่อว่า Pulse Secure เพื่อใช้สำหรับเชื่อมต่อระบบ VPN และ จำเป็นต้องมี Internet Account สำหรับการใช้งานระบบเครือข่ายสื่อสารต่างๆ ของ มหาวิทยาลัยมหิดล เพื่อใช้ในการล็อกอิน

## วิธีการติดตั้งแอพลิเคชั่น Pulse Secure และตั้งค่า VPN

 เข้าไปยัง App Store (จำเป็นต้องเชื่อมต่ออินเตอร์เน็ต) ดังรูปที่ 1 (คู่มือนี้ทดสอบโดยใช้ โทรศัพท์: iPhone 6s, iOS Version: 10.2)

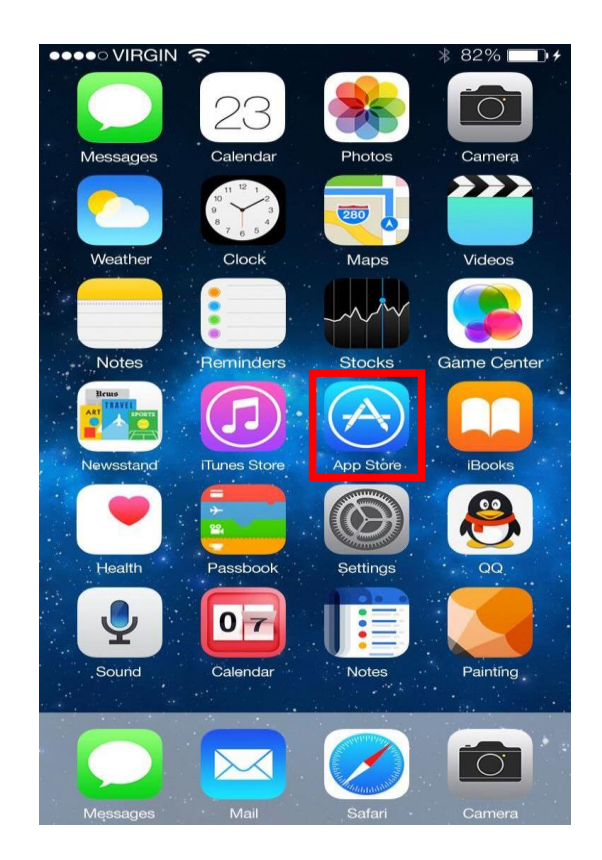

รูปที่ 1

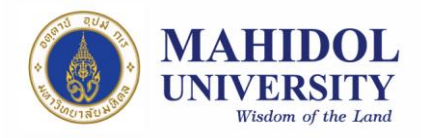

 ทำการ ค้นหา app ชื่อ Pulse Secure แล้วทำการ ดาวน์โหลด ดังรูปที่ 2 (เลือก GET) (ตัวอย่างในคู่มือนี้ใช้ Pulse Secure Version 6.2.0, มกราคม 2560)

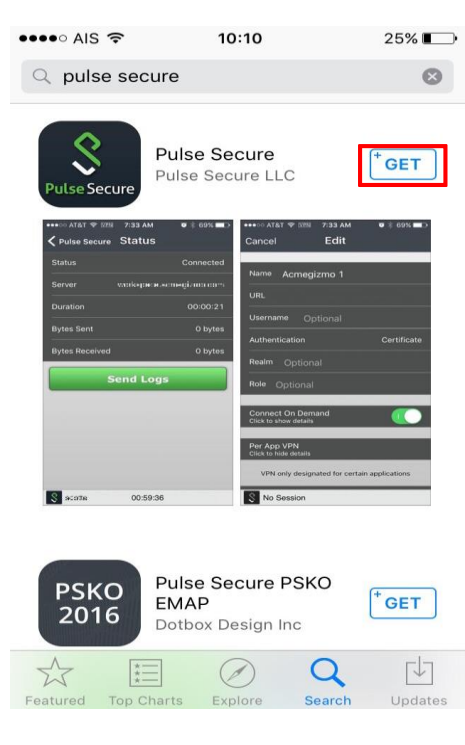

รูปที่ 2

3. เมื่อ ดาวน์โหลดเสร็จแล้วให้ค้นหาไอคอน Pulse Secure ที่อยู่บนหน้าจอ (รูปที่ 3)

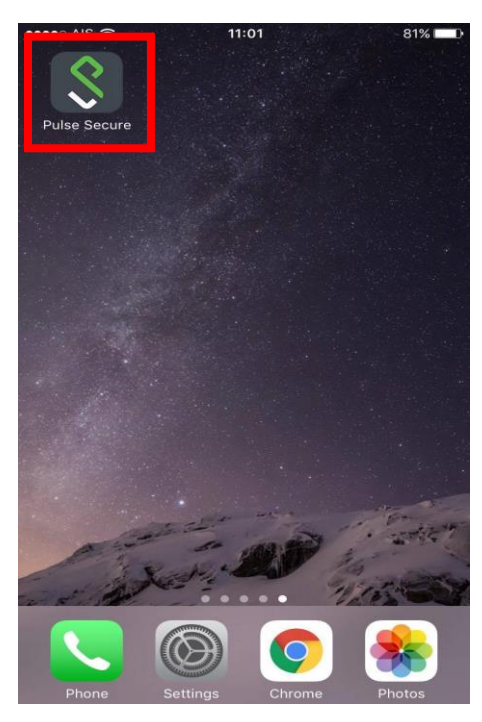

รูปที่ 3

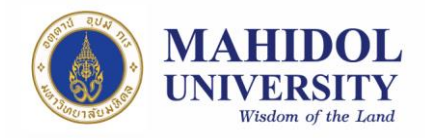

4. เมื่อเข้ามาใน app ครั้งแรก จะมีหน้าจอปรากฏขึ้นมาดังรูปที่ 4 ให้กรอก URL:

<u>https://vpn.mahidol.ac.th</u> (อย่าลืมเติม s หลัง http) แล้วกด Submit

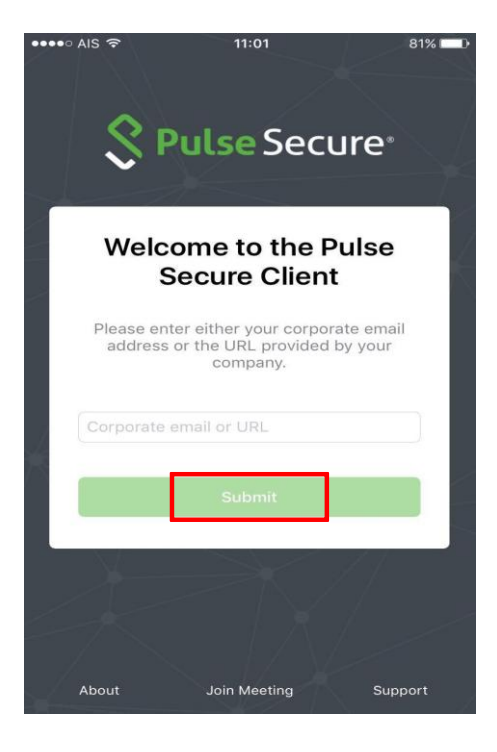

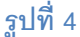

- 5. หลังจากกด summit แล้วจะเข้าสู่หน้า Add Connection ให้ทำการกรอกข้อมูลในช่องต่างๆ โดยที่
  - Connection Name → เป็นการกำหนดชื่อให้กับการเชื่อมต่อระบบ VPN นี้ ซึ่งท่าน สามารถกำหนดได้เองตามต้องการ (ในที่นี้กำหนดเป็น VPN Mahidol)
  - URL → ระบบจะกำหนดมาให้เป็น <u>https://vpn.mahidol.ac.th</u>
  - Username → ให้กรอก username ของ Internet Account ของท่าน

\*\* สำหรับบุคลากร username จะเป็นชื่อ+เครื่องหมายจุด+นามสกุล 3 ตัว [เช่น firstname.sur] สำหรับนักศึกษา username จะขึ้นต้นด้วยอักษร u หรือ g ตามด้วยรหัส นักศึกษาของท่าน เช่น u59xxxxx หรือ g59xxxxx\*\* <u>โดยไม่ต้องมี @mahidol.ac.th</u> <u>ตามหลัง</u> (ตัวอย่างในที่นี้ใช้เป็น firstname.sur)

- Authentication → เลือกเป็น Password
- ส่วนที่เหลือ ไม่จำเป็นต้องกรอก สามารถข้ามไปได้เลย

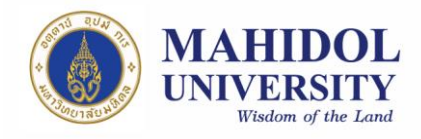

เมื่อใส่ข้อมูลดังกล่าวครบแล้วให้เลือก Save (รูปที่ 5) เป็นอันเสร็จสิ้นการตั้งค่าเพื่อใช้ งานครั้งแรก

| ••• AIS 🗢  | 11:02                        | 81% |
|------------|------------------------------|-----|
| Back       | Add a Connection             |     |
|            |                              |     |
| Save any c | hanges.                      |     |
| √ This wil | l be your default connection |     |
| Connectio  | n Name                       |     |
| VPN Mah    | nidol                        |     |
| URL        |                              |     |
| https://vj | on.mahidol.ac.th             |     |
| Username   |                              |     |
| firstname  | e.sur                        |     |
| Authentica | ition                        |     |
| Password   | b                            | 2   |
| Realm      |                              |     |
| Optional   |                              |     |
| Role       |                              |     |
| Optional   |                              |     |
|            |                              | _   |
|            | Save                         |     |
|            |                              |     |

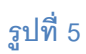

6. หลังจากตั้งค่าเสร็จแล้ว จะกลับมายังหน้าจอดังรูปที่ 6 หากต้องการจะเชื่อมต่อ VPN ให้ เลือก Connect (ในการใช้งานครั้งถัดไป เมื่อเปิด applicationแล้วระบบจะแสดงหน้านี้เลย)

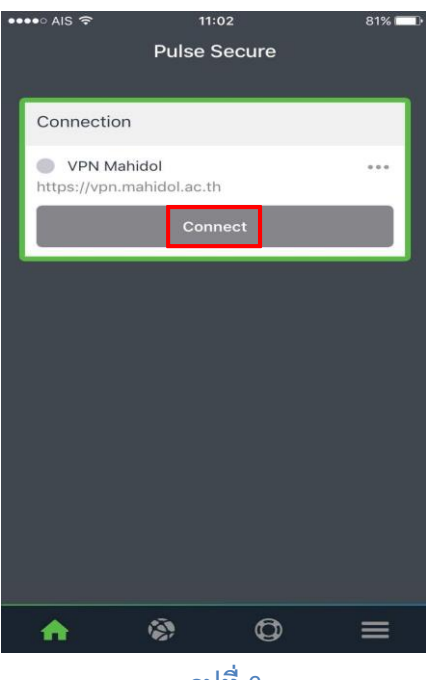

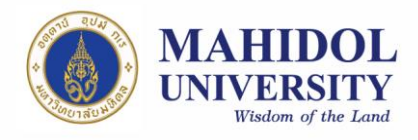

- 7. เมื่อเข้ามาแล้วให้ทำการกรอกข้อมูลลงในช่อง (รูปที่ 7)
  - Username 
     จะมีใส่มาให้โดยอัตโนมัติหากได้กรอกข้อมูลตามรูปที่ 5
  - Password → ให้กรอกเป็น password ที่ใช้เข้า Internet ของมหาวิทยาลัย

| Pulse Connect Secure         Please sign in to begin your secure session.         username         password         Sign In | e                          | 💐 🎬 🎬 😤 📶 59% 🛢 12:0                      |
|----------------------------------------------------------------------------------------------------|----------------------------|-------------------------------------------|
| Pulse Connect Secure Please sign in to begin your secure session. username password Sign In                                 |                            | MAHIDOL<br>UNVERSITY<br>Video of the Last |
| username<br>password<br>Sign In                                                                                             | Pulse<br>Please sign in to | Connect Secure                            |
| password<br>Sign In                                                                                                    | username                   |                                           |
| Sign In                                                                                                    | password                   |                                           |
|                                                                                                    |                            | Sign In                                   |
|                                                                                                    |                            |                                           |
|                                                                                                    |                            |                                           |

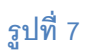

 เมื่อ connect สำเร็จ ด้านบนของหน้าจอจะมีสัญลักษณ์ VPN ขึ้นมา(รูปที่ 8) จึงสามารถใช้ งาน VPN ได้ตามปกติ หลังใช้งานเสร็จ ควร Disconnect เพื่อออกจากระบบ VPN ทุกครั้ง

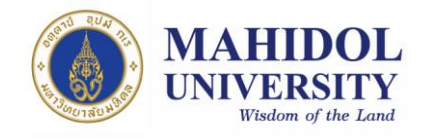

| ••••• AIS 🕈 💵                  | 11:04<br>Pulse Sec | ure | 81% 💶 🕩 |
|--------------------------------|--------------------|-----|---------|
| connection                     |                    |     |         |
| • VPN Mahid<br>https://vpn.mak | ol<br>nidol.ac.th  | _   | •••     |
|                                | Disconneo          | ct  |         |
|                                |                    |     |         |
|                                |                    |     |         |
|                                |                    |     |         |
|                                |                    |     |         |
|                                |                    |     |         |
|                                |                    |     |         |
|                                |                    |     |         |
| <b>A</b>                       | <b>\$</b>          | 0   | =       |

รูปที่ 8